# MS Teams in der Lehre – Eine Einführung

Task-Force Digitale Lehre im Auftrag des Prorektors Lehre Prof. Dr. Dirk Stendel Status: Sommersemester 2022

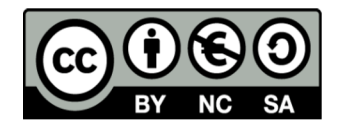

(https://creativecommons.org/licenses/by-nc-sa/4.0/legalcode)

#### Der Anspruch dieser Einführung: Anfangen und schnelle Erfolge haben

- Neulingen und mit Tools dieser Art weniger Erfahrenen einen raschen Einstieg ermöglichen.
- Es werden die wichtigsten Schritte zur Durchführung eines Meetings erklärt.
- Es werden die wichtigsten Funktionen erklärt.
- Vertiefende Kenntnisse bekommt man dann durch das Ausprobieren.
- Auf Wunsch persönliche Beratung
  - Per Email (<u>support-elearning@hfwu.de</u>)
  - Tutorials auf HfWU Website: <u>https://www.hfwu.de/hfwu-scout/anlaufstellen/it-dienste/confluence/</u>

## Inhalt

| 1. KURZPORTRAIT MS TEAMS                     | 4  |
|----------------------------------------------|----|
| 2. ANMELDUNG/ EINRICHTUNG                    | 6  |
| 3. ÜBERBLICK AUSWAHLMENÜS                    | 9  |
| 4. TEAMS ANLEGEN                             | 11 |
| 5. TEAMS-INTERFACE                           | 14 |
| <u>6. TEAMS VERWALTEN UND KANÄLE ANLEGEN</u> | 17 |
| 7. LOS GEHT'S: DIE VIRTUELLE VORLESUNG       | 19 |
| 8. GRUPPENARBEIT                             | 23 |
| 9. BEFRAGUNGEN                               | 29 |
| <u>10. EXTERNE GÄSTE EINLADEN</u>            | 37 |

Hochschule für Wirtschaft und Umwelt Nürtingen-Geislinger

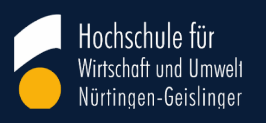

#### **1. Kurzportrait MS Teams**

## 1. Kurzportrait MS Teams

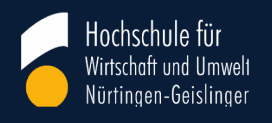

- MS Teams...
  - ...ist Teil des Microsoft Office Pakets und in die Office-365-Suite integriert.
  - ...kombiniert Videokonferenz- und Chatfunktionen, MS Office Anwendungen und Plugins von Drittanbietern in einer Plattform.

#### • Vorteile

- Einfache Nutzung mit Hochschulaccounts, daher keine zusätzliche Account-Erstellung oder Lizenzkosten
- Gute Integration weiterer MS Office Programme, z.B. Outlook Kalender, Excel, PowerPoint etc.
- Einfache Kommunikation zwischen Teilnehmer:innen und Lehrenden (Chat, Videokonferenz, Bildschirmteilen)

#### Nachteile

- Zuverlässiger Zugang f
  ür Teilnehmer:innen nur 
  über Microsoft Produkte
- Kein Back-up: Gelöschtes kann nicht wieder hergestellt werden

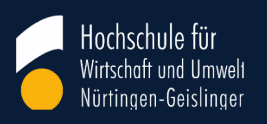

#### 2. Anmeldung/ Einrichtung

### 2. Anmeldung/ Einrichtung

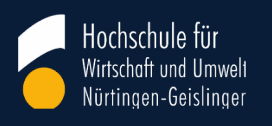

- Microsoft Teams ist auf den Rechnern der HfWU vorinstalliert. Im Normalfall startet Microsoft Teams automatisch, wenn Sie sich an Ihrem PC/Laptop anmelden. Sollte dies nicht der Fall sein, geben Sie in die "Windows-Suchleiste" Microsoft Teams ein und öffnen Sie es. Um sich anzumelden, geben Sie Ihre Hochschul-Email-Adresse ein und klicken Sie auf "Anmelden"
- Sollte Microsoft Teams sich nicht automatisch öffnen und nicht in der "Windows-Suchleiste" auftauchen, beziehen Sie es bitte aus dem baramundi Kiosk, wenn Sie sich im HfWU Netzwerk befinden (oder damit per VPN verbunden sind) oder lassen Sie es von der IT zuweisen. Alternativ können Sie es auch von Microsoft runterladen. Im baramundi Kiosk können Sie in der Suchleiste "Teams" und anschließend auf "zuweisen" klicken. Sie finden ihn in Ihrer Taskleiste, mit einem Rechtsklick auf das blaue Symbol:

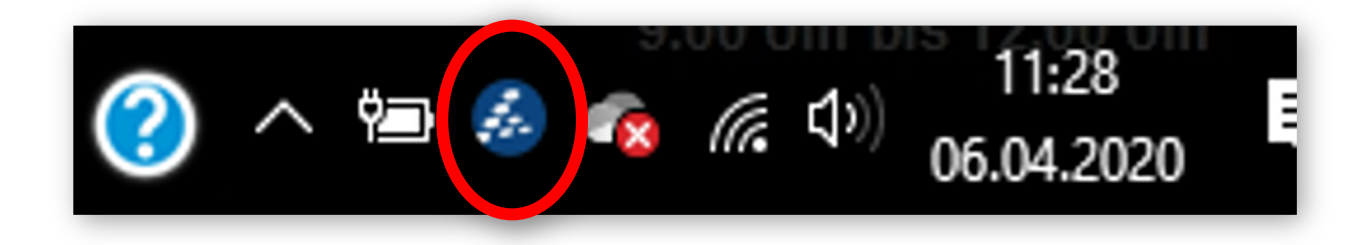

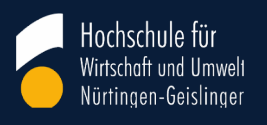

## 2. Anmeldung/ Einrichtung

- 2.1 Teilnahme an Teams-Veranstaltungen mit dem HfWU Account:
- 1. Anmelden in MS Teams: <u>https://www.microsoft.com/de-de/microsoft-teams/log-in</u>
- 2. HfWU-Emailadresse und Passwort eingeben (das Sie z.B. auch für Ihren Outlook-Zugang nutzen)
- 3. Auf "Einem Team beintreten …" klicken

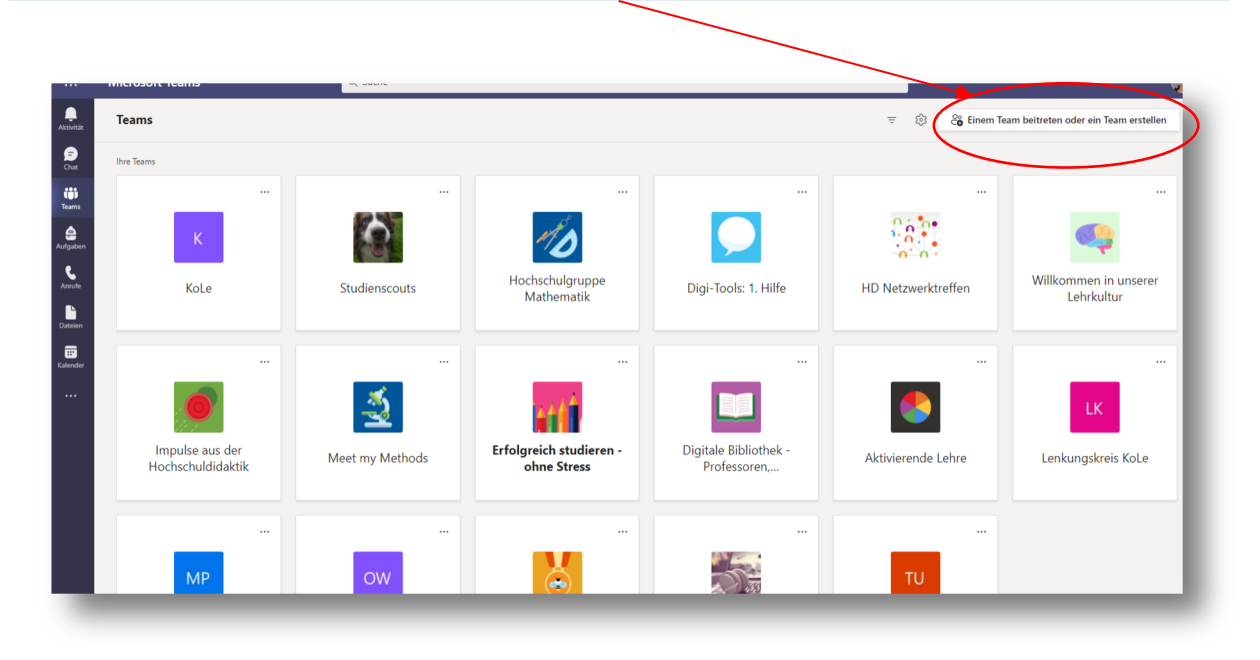

| E-Mail. Telefon od                            | er Skype                                |        |   |
|-----------------------------------------------|-----------------------------------------|--------|---|
| Kein Konto? Erstellen<br>Sie können nicht auf | Sie jetzt eins!<br>Ihr Konto zugreifen? |        | L |
| Anmeldeoptionen                               |                                         |        |   |
|                                               | Zurück                                  | Weiter |   |
|                                               | Zurück                                  | Weiter |   |

- 4. "Einem Team mit einem Code beitreten" und den Code eingeben
- ✓ Den Code erhalten Sie von der Lehrperson.
- ✓ Oft wird er auch in Neo bekannt gemacht.

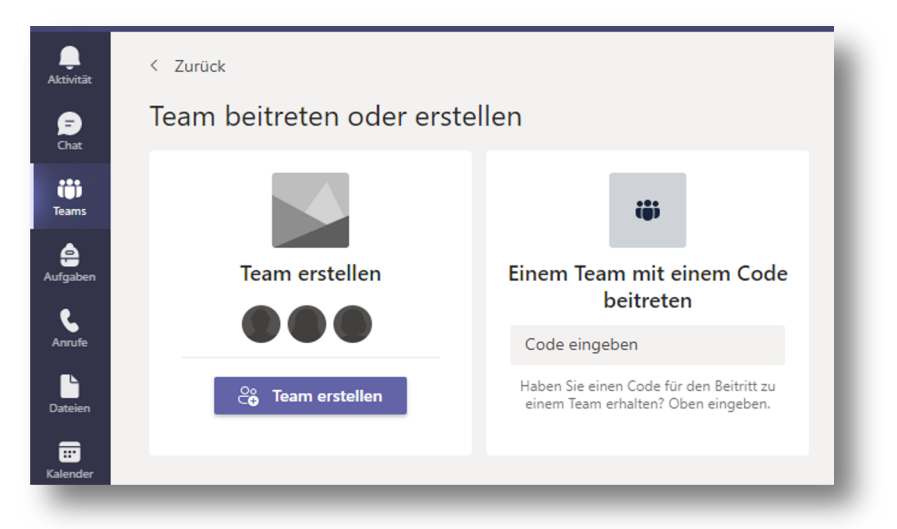

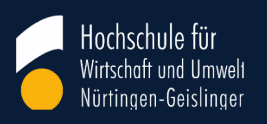

#### 3. Überblick Auswahlmenüs

## 3. Überblick Auswahlmenüs

- Hier können Sie manuel eine Ebene vor oder zurück klicken.
- Eine Übersicht über alle Aktivitäten.
- Eine Dokumentation und Übersicht Ihrer Chats.
- Hier sehen Sie Ihre Teams. Sie sollten f
  ür jede Lehrveranstaltung, die Sie online durchf
  ühren m
  öchten, ein Team erstellen. Teams sind mit R
  äumen zu vergleichen.
- Aufgabenfunktion. Für Lehr-/Lernsettings zunächst nicht notwendig.
- Funktion für Online-Telefonate und -Konferenzen. Einpflegen von Kontakten möglich.
- Übersicht der Dateien aus Ihren Teams und Chats.
- Darstellung Ihres Outlook-Kalenders. Praktisch: Neue Termine werden in beiden Programmen synchronisiert.
- Weitere Optionen.

Ĵ

Aktivität

(=)

Chat

ij

Teams

â

Aufgaben

S Anrufe

 $\square$ 

Dateien

:::

Kalende

...

?

Hilfe

- Eine Vielzahl von Apps, die in MS Teams integriert werden können.
- Hilfemenü (u.a. Erklärvideos, Fragen, Themenbereiche, Feedback etc.)
- 10 | Taskforce Digitalisierung / Johannes Fuchs, Prof. Dr. Ludger Hinners , Simsi John / Einführung: MS Teams in der Lehre

Wichtigste Ebene! Auf den nächsten Folie sehen Sie, wie Sie ein neues Team anlegen und es nutzen können.

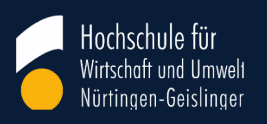

#### 4. Teams anlegen

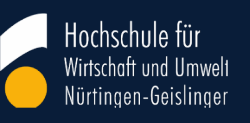

### 4. Teams anlegen

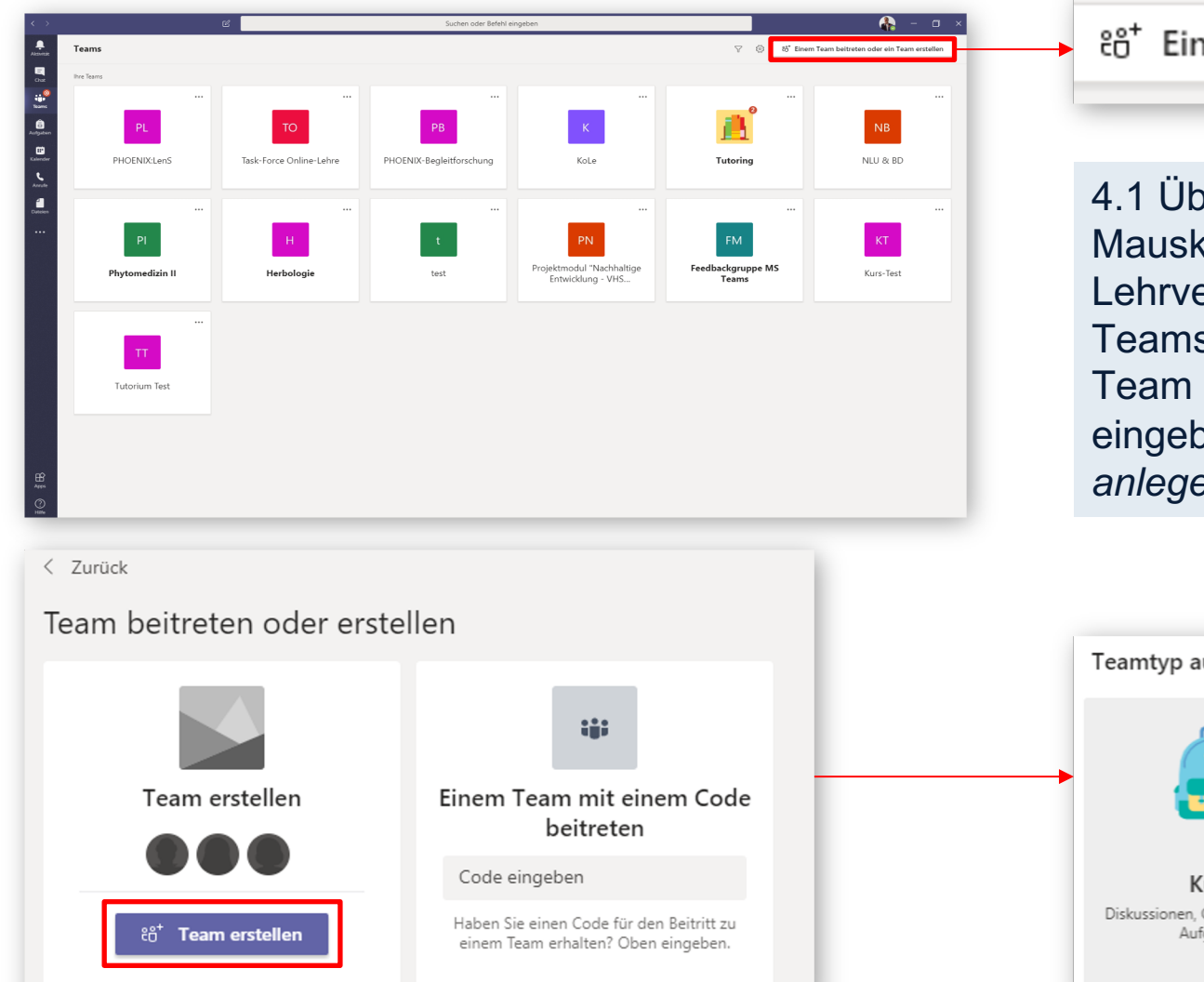

ిం⁺ Einem Team beitreten oder ein Team erstellen

4.1 Über diese Schaltfläche legen Sie per Mausklick ein **neues Team** an, z.B. für die Lehrveranstaltung "Grundlagen Lehre in Teams". Studierende können später Ihrem Team beitreten, indem Sie hier einen Code eingeben (vgl. 6. *Teams verwalten und Kanäle anlegen*). Es erscheint diese Auswahl:

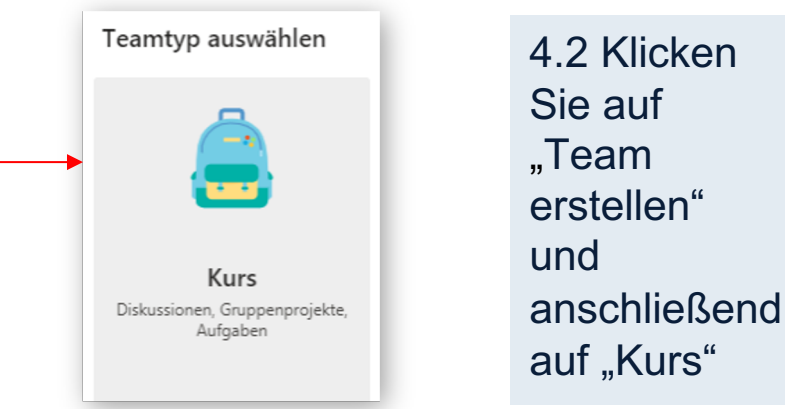

## 4. Teams anlegen

4.3 Sie können Ihrem Kurs jetzt einen Namen geben und eine Beschreibung hinzufügen. Klicken Sie auf weiter, wenn Sie fertig sind.

#### Team erstellen

Arbeiten Sie basierend auf einem Projekt, einer Initiative oder gemeinsamen Interessen eng mit einer Gruppe von Personen in Ihrer Organisation zusammen. Erfahren Sie mehr über Teams und Kanäle

#### Teamname

| Beschreibung                                           |           |              |
|--------------------------------------------------------|-----------|--------------|
| Teilen Sie anderen mit, worum es in diesem Team geht   |           |              |
| Datenschutz                                            |           |              |
| Privat – nur Teambesitzer können Mitglieder hinzufügen |           | $\checkmark$ |
|                                                        |           |              |
| Team mit einem vorhandenen Team als Vorlage erstellen  |           |              |
|                                                        | Abbrechen | Weiter       |
|                                                        |           |              |

4.4 Fügen Sie Studierende oder weitere Lehrende hinzu. Alternativ können Sie später auch einen Code erstellen, mit dem die Teilnehmer:innen selbständig beitreten können.

#### Mitglieder zu "Test" hinzufügen

Beginnen Sie mit der Eingabe eines Namens, einer Verteilerliste oder einer E-Mail-aktivierten Sicherheitsgruppe, um sie Ihrem Team hinzuzufügen.

|  |  | ſ | Iberspringe |
|--|--|---|-------------|

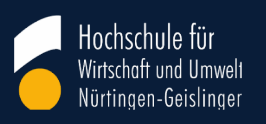

#### **5. Teams-Interface**

Ξ

Chat

Teams

aufgaber

E Kalender

5

Anrufe

f

Dateien

...

C

Suchen oder Befehl eingeben

Team

Allgemein Beiträge Dateien Kursnotizbuch Aufgaben Noten +

#### 5. Teams-Interface

Grundlagen Lehre in MS Teams

Allgemein

GL

5. So sieht zunächst die noch etwas kahl wirkende Oberfläche aus. Sie können jetzt anfangen, eine Struktur anzulegen. Danach ist der Raum bereit für den ersten Einsatz. Aber eins nach dem anderen. Schauen Sie sich erstmal um.

5.1 Hier sehen Sie alle *"Beiträge*" des aktuellen Kanals (siehe 5.2), momentan *"Allgemein*". Hier können Kommentare erscheinen, Dokumente, Telefonkonferenzen und vieles mehr. Unter *"Dateien*" werden alle hier abgelegten Dateien aufgeführt. Unter *"Kursnotizbuch*" können Sie OneNote Notizbücher hinzufügen. *"Aufgaben*" ermöglicht Aufgaben und Quizzes. *"Noten*" dürfen Sie ignorieren, da die Notenverwaltung nicht in MS Teams stattfinden sollte. Mit dem "+" können Sie eine Vielzahl weiterer Apps mit MS Teams verbinden.

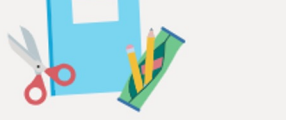

Kursmaterialien hochladen

Hilfe und Schulungen suchen

5.2 Hier ist noch wenig los. Momentan gibt es nur einen Kanal "*Allgemein*". Sie können sich einen Kanal als Raum für ein bestimmtes Thema vorstellen, z.B. für eine einzelne Lehreinheit. Wichtig ist noch die Schaltfläche "…" (rot umkreist) über die Sie das Team verwalten (vgl. "6. Kanäle anlegen", nächste Folie).

5.3 Über diese Leiste ganz unten können Sie Kommentare verfassen, Dateien teilen, Emojies posten und vieles mehr. Hervorzuheben ist das Kamerasymbol (rot umkreist, vgl. "7. Los geht's: Die virtuelle Vorlesung"). Darüber können Sie ad-hoc eine Konferenz mit anderen Teilnehmer:innen im Team beginnen.

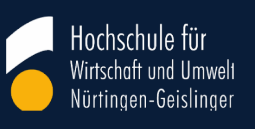

(i)

...

#### < Alle Teams Allgemein Beiträge Dateien + Besprechung TT TT 5.6 Das sind die Registerkarten Ihres Teams dort können Sie Beiträge posten, Dateien test test ... hochladen und auch eigeneen bei test test Registerkarten mit Appsus, wo Sie beginnen möchten Klassennotizbuch ergänzen. Aufgaben Noten Insights 5.5 Hier sehen Sie Ihre erstellten Kanäle, die Sie mit "... Kanäle > Kanäle verwalten" anpassen Allgemein können. Neben Ihrem Klassennotizbuch einrichten 5.4 Sie befinden sich Hauptkanal "Allgemein"rikönnenden Sie beliebig viele Unterkanäle nun in einem Team, hier können Sie Kanäle erstellen die Sie z.B. für erstellen und das Gruppenarbeiten oder Team nach Ihren Vorlesungsabschnitte nutzen könneñ. Neue Unterhaltung wünschen anpassen.

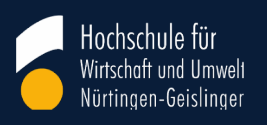

#### 6. Teams verwalten & Kanäle anlegen

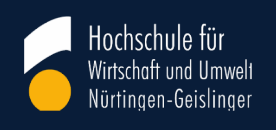

## 6. Teams verwalten und Kanäle anlegen

| GL                                | Mit einem<br>der Teamb<br>erscheiner | Klick<br>eze<br>n folg | < auf "…" neben<br>ichung<br>gende Optionen                                                   |
|-----------------------------------|--------------------------------------|------------------------|-----------------------------------------------------------------------------------------------|
| Grundlagen Lehre in               | MS Teams                             |                        |                                                                                               |
| Allgemein<br>Gruppenarbeitsraum 1 |                                      | <ul><li>☆</li></ul>    | Team verwalten<br>Kanal hinzufügen                                                            |
| Gruppenarbeitsraum 2              |                                      | ot<br>O                | Mitglied hinzufügen                                                                           |
| LV 1<br>LV 2<br>LV 3              |                                      |                        | Team verlassen<br>Team bearbeiten<br>Link zum Team erhalten<br>Tags verwalten<br>Team löschen |
|                                   |                                      | _                      |                                                                                               |

**! Hinweis:** Wenn Sie Teilnehmer:innen einen "Link zum Team" zusenden, erscheinen diese im Warteraum und müssen freigegeben werden.

"*Team verwalten*": Über diese Schaltfläche kommen Sie zur Teamverwaltung. Dort finden Sie alle "*Mitglieder*" des Teams, deren Berechtigungen Sie unter "*Einstellungen> Mitgliederberechtigungen*" anpassen können. Unter "*Einstellungen>Teamcode*" kann ein Zugangscode für das Team erstellt werden. Diesen können Sie den Studierenden zukommen lassen, damit sie sich selbst in dem Team anmelden können. Dabei kann es hilfreich sein, eine kurze Anleitung mitzuschicken:

- Loggen Sie sich bei Teams ein.
- 2. Klicken Sie links auf Teams.
- 3. Klicken Sie auf den Button "Einem Team beitreten oder ein Team erstellen"
- 4. Geben Sie den Code ein und treten Sie so dem Team bei.

"*Kanal hinzufügen*": Über diese Schaltfläche können Sie neue Kanäle hinzufügen, z.B. für einzelne Termine. Unter "Datenschutz" ist die Option "*Standard*" vorselektiert. Damit haben alle Mitglieder des Teams Zugang zu dem Kanal. Sie können die Kanäle auch exklusiv nur für Projektgruppen öffnen. Wählen Sie dann nicht "*Standard*", sondern "*Privat*" aus und fügen Sie die Gruppenmitglieder anschließend hinzu. Jeder Kanal hat übrigens noch eigene Einstellmöglichkeiten. Neben dem Namen des Kanals erscheinen "…", wenn Sie mit der Maus drüber hovern. Hier können Sie den "*Kanal verwalten*" und z.B. Mitlieder hinzufügen/entfernen oder Berechtigungen ändern.

"*Mitglieder hinzufügen"*: Über diese Schaltfläche können Sie Mitglieder einzeln hinzufügen. Wenn Sie dies vermeiden möchten, nutzen Sie den Teamcode (vgl. "*Team verwalten*").

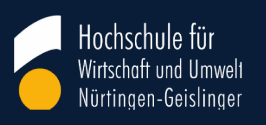

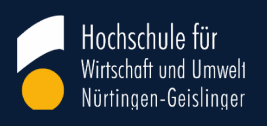

Die einfachste Möglichkeit eine virtuelle Vorlesung zu starten geht über den Button "Jetzt besprechen", nachdem Sie zuvor auf einen Kanal geklickt haben:

|    | 🖸 Besprechung      | ~ | í | ••• |
|----|--------------------|---|---|-----|
| C) | Jetzt besprechen   |   |   |     |
|    | Besprechung planen |   |   |     |
|    |                    |   |   |     |

Damit werden alle Mitglieder des ausgewählten Kanals angerufen. "Zuspätkommer" können nachkommen. Sie können neben "Jetzt besprechen" auch eine Besprechung für die Zukunft planen.

|    | D Besprechung      | ~ | (i) | ••• |
|----|--------------------|---|-----|-----|
| ß  | Jetzt besprechen   |   |     |     |
| :: | Besprechung planen |   |     |     |
|    |                    |   | •   |     |

Planen Sie bei der ersten Sitzung Zeit ein, um mit den Studierenden die Oberfläche kennen zu lernen und die Umgangsregeln zu besprechen. Fragen Sie nach, ob Sie gut verständlich sind. In größeren Gruppen ist es z.B. hilfreich, wenn die Studierenden ihre Mikrophone und Videos ausschalten.

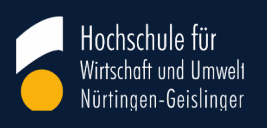

Während einer Konferenz können Sie über die **Interaktionsleiste** (im oberen Bereich des Bildes) verschiedene Optionen auswählen, z.B. Mikro und Kamera an/aus schalten.

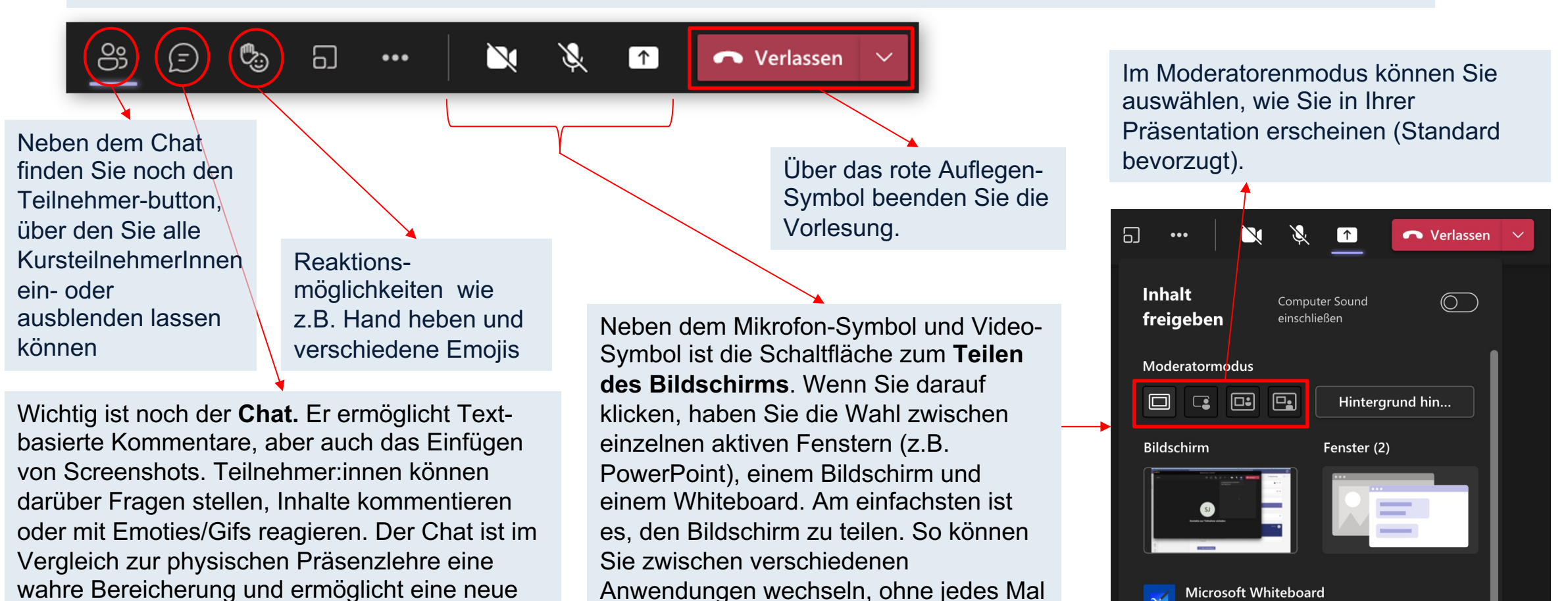

über das Menü gehen zu müssen.

Ebene der Interaktion.

Auf einem Whiteboard zusammenarbeiten

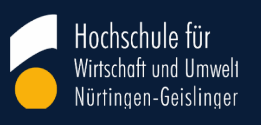

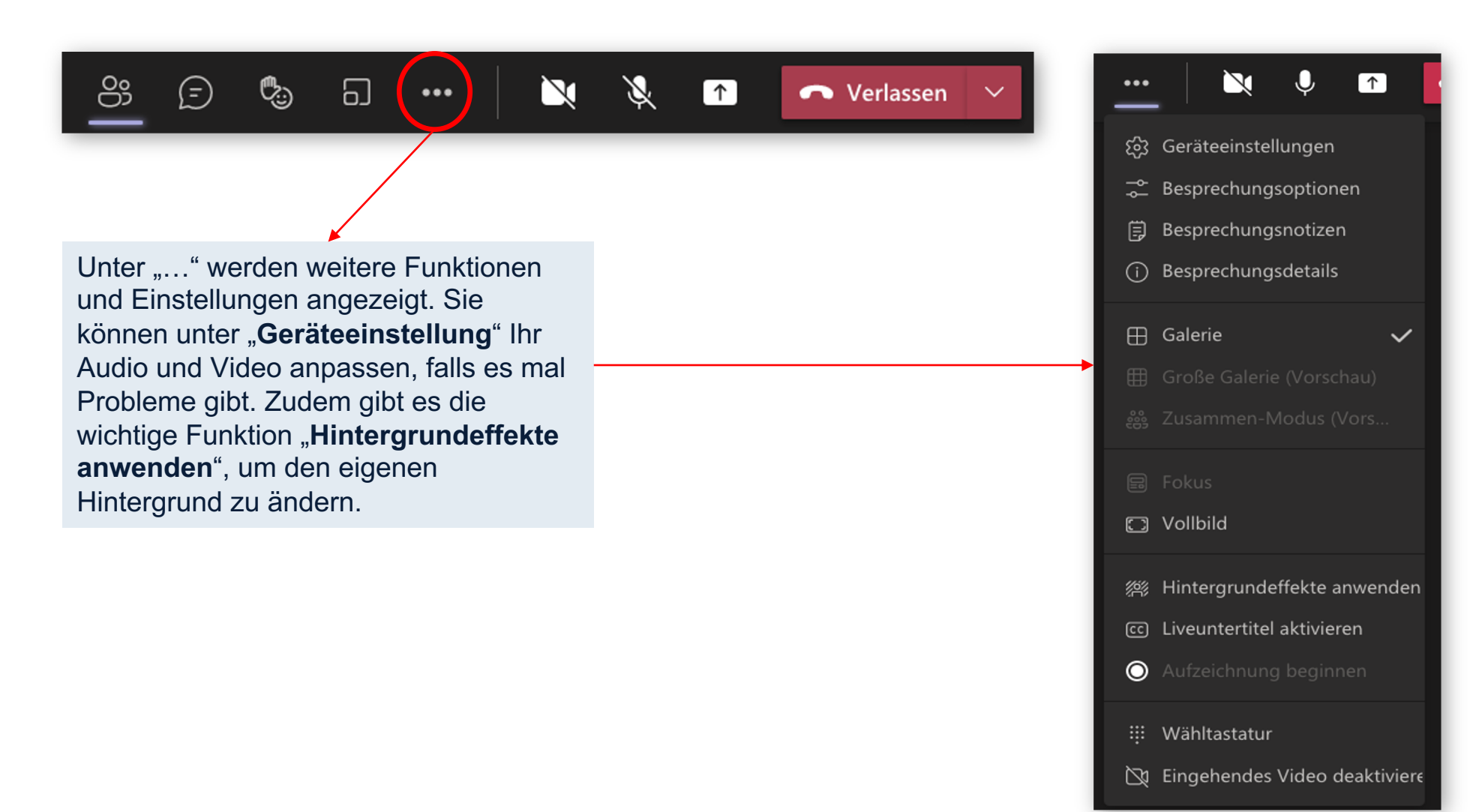

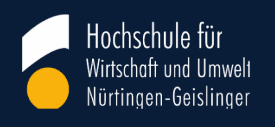

## 8. Gruppenarbeit & Breakoutrooms

Es gibt zwei Möglichkeiten für Gruppenarbeit:

- Kanäle oder
- Gruppenräume

Kanäle eigen sich insbesondere für kleine Gruppen, während Gruppenräume auch für Gruppen über 100 Teilnehmer geeignet sind.

Eine automatische Beendigung der Gruppenarbeit nach einer von Ihnen festgelegten Zeit können Sie nur bei Gruppenräumen vorgeben.

Kanäle können auch außerhalb der Vorlesung von den Studis eigenständig genutzt werden, während Gruppenräume nur während der Vorlesung verfügbar sind.

#### Hochschule für Wirtschaft und Umwelt Nürtingen-Geislinger

## Gruppenarbeit über Kanäle

Sie legen pro Gruppe einen Kanal an, der öffentlich ("Standard") oder privat sein kann. Dies können Sie bereits im Vorfeld tun. Eine nachträgliche Umwidmung eines Kanals als öffentlich oder privat ist nicht möglich.

Öffentliche Kanäle haben keine festen Mitglieder. Wird in einem öffentlichen Kanal eine Besprechung gestartet, kann jedes Teammitglied teilnehmen.

Eine Nachricht, die alle Gruppen unmittelbar erreicht, kann nicht verschickt werden.

| 4 | Test Iht               |  |
|---|------------------------|--|
|   | General                |  |
|   | Expertengruppe NM1-B 🗇 |  |
|   | Übungsgruppe 1         |  |
|   | Umfragen               |  |
|   |                        |  |

Alle Besprechungen werden im Team angezeigt. Durch einen Klick auf das Kamerasymbol treten Sie einer Besprechung bei, z.B. um Fragen zu klären. Umgekehrt können die TN einer Kanalbesprechung den/die Dozent:in in ihre Besprechung einladen.

Privaten Kanälen, gekennzeichnet durch ein Schloss, müssen Sie als Owner die Mitglieder zuweisen. Die Nutzung ist dann für diese exklusiv (sinnvoll, wenn Gruppen kompetitiv arbeiten und wenn es einen Raum für persönliche Gespräche geben soll)

## Gruppenarbeit über Kanäle

**Gruppenauftrag**: Besprechen Sie mit den Gruppen den Gruppenauftrag und geben Sie die Möglichkeit zur Auftrags- und Rollenklärung

- Es ist hilfreich, den Arbeitsauftrag im Chat der Kanäle oder der Gruppenräume zu posten
- Klären Sie mit den Studierenden vor Beginn der Gruppenarbeit ab, in welcher Form die Ergebnisse vorgestellt werden. Z.B. kann es hilfreich sein, wenn Gruppen festlegen, wer die Ergebnisse vorstellt, wer die Zeit im Auge behält und wer die Gruppenarbeit moderiert.

Nachdem jemand eine Besprechung gestartet hat, können Sie daran teilnehmen

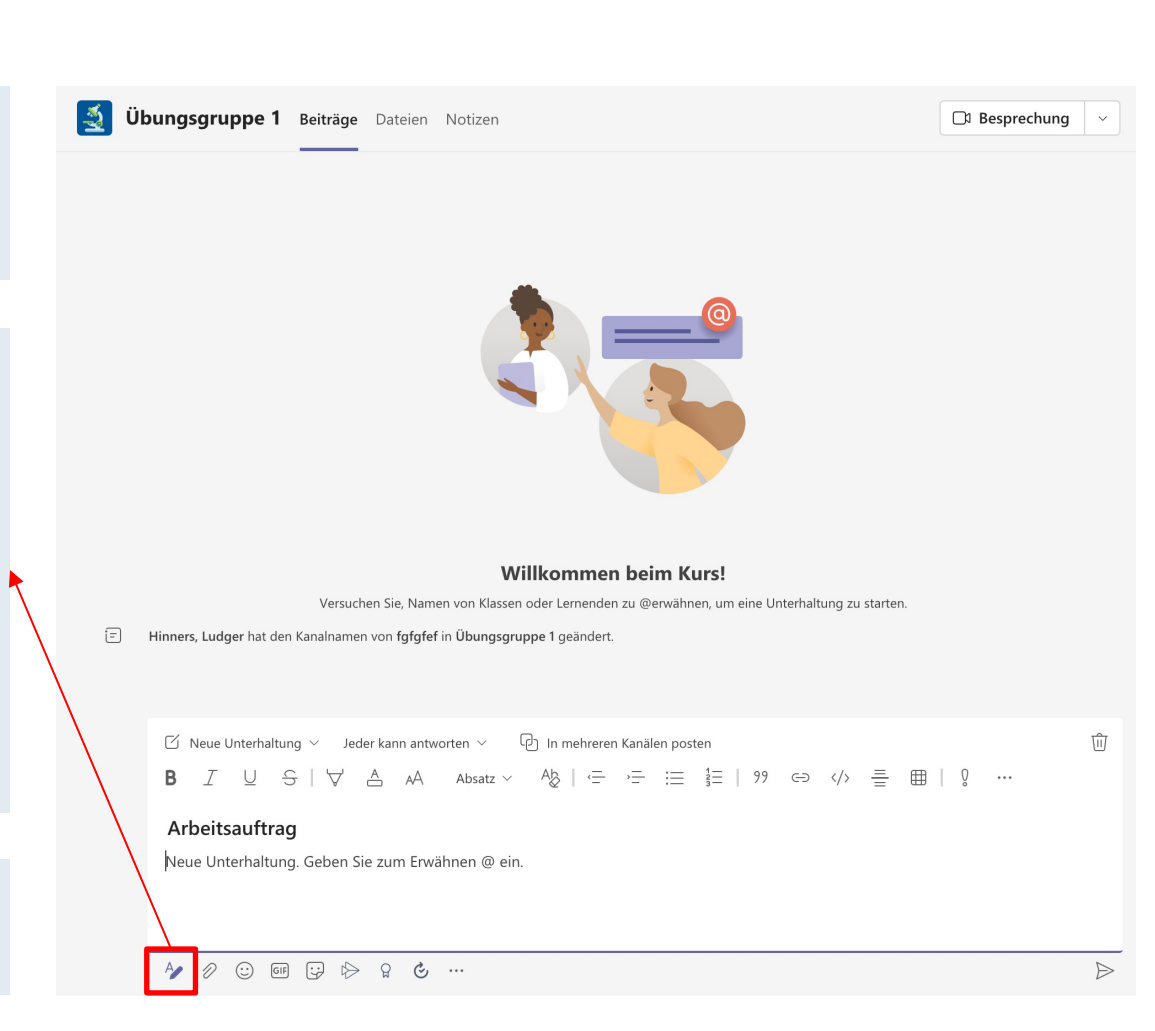

Hochschule fü

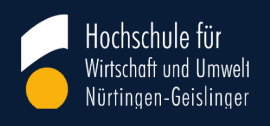

 $\sim$ 

## Gruppenarbeit über den Button **Gruppenräume** I

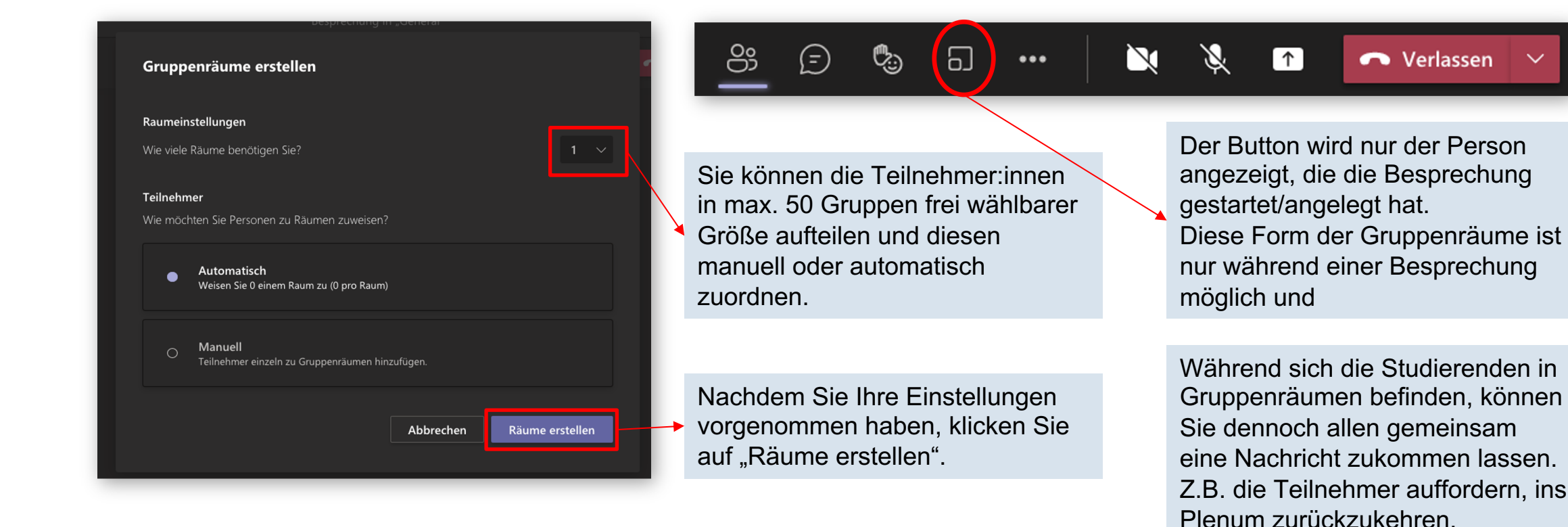

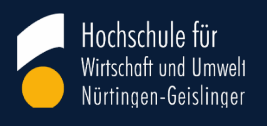

## Gruppenarbeit über das Icon Gruppenräume II

Nun können Sie als Besitzer zwischen den einzelnen Räumen springen, Chat-Funktion nutzen und die Räume schließen.

Auf "Schließen" können Sie alle Räume schließen, die Teilnehmer werden dann in die Hauptbesprechung zurück geholt.

Mit "+" können Sie neue Räume hinzufügen.

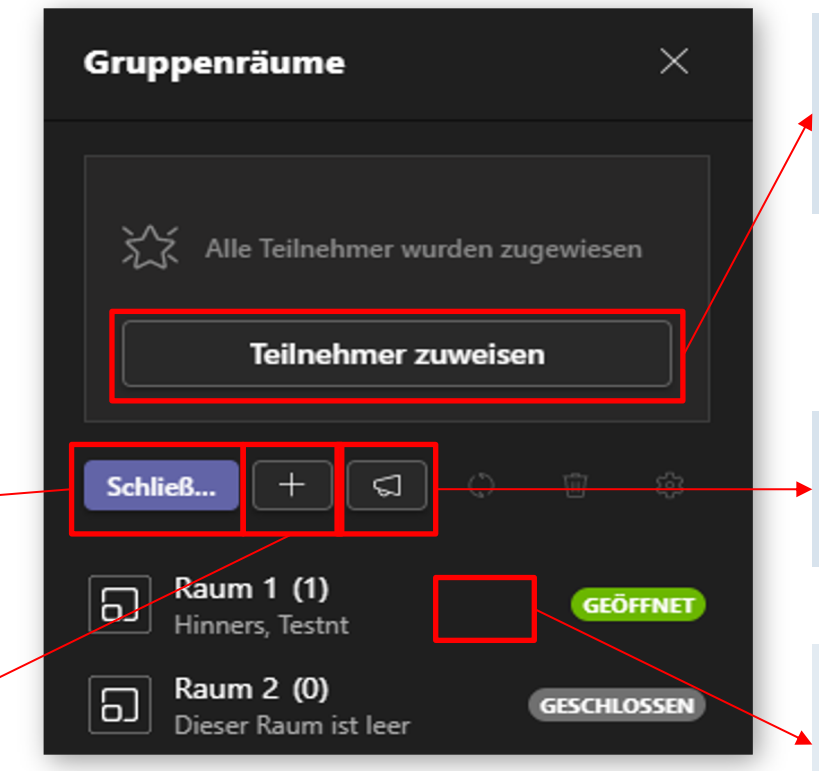

Unter "Teilnehmer zuweisen" können Sie Teilnehmer in andere Räume verschieben. Dort erscheint neben dem Namen ein drop-down-menu.

Über diese Schaltfläche können Sie Nachrichten (Arbeitsaufträge) an alle Gruppen versenden.

Unter "…"(erscheint, wenn Sie den Mauszeiger über diesen Bereich bewegen, kurz "hovern") können Sie dem Raum beitreten.

## **Gruppenräume - Einstellungen**

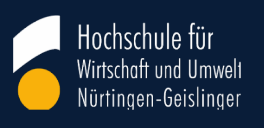

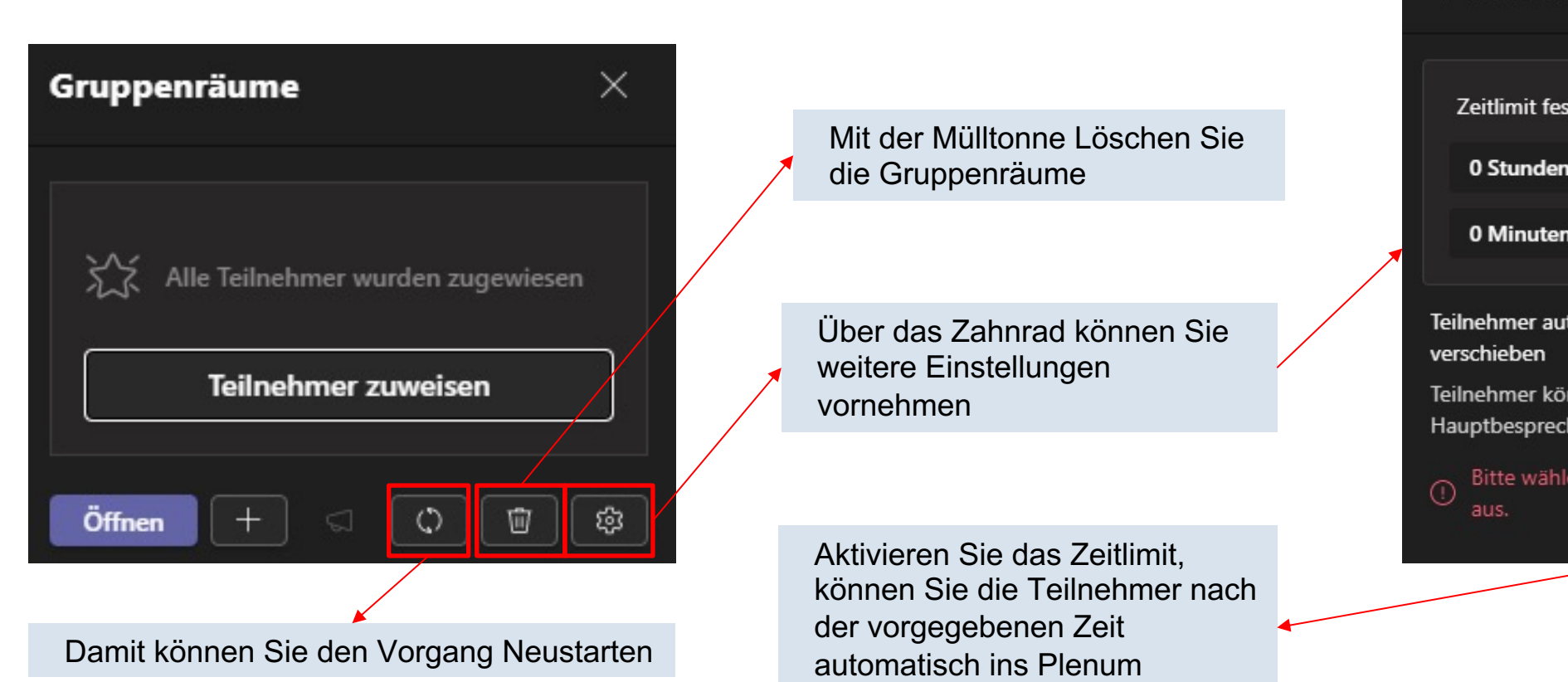

zurückholen.

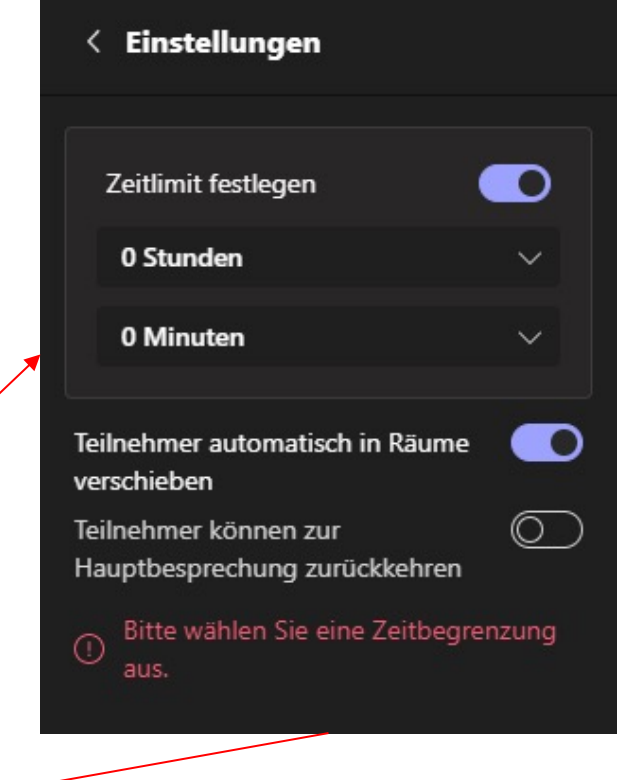

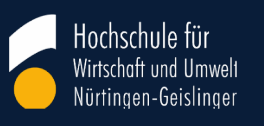

Studierende können im Team einer Vorlesung keine eigenen Umfragen erstellen (in privaten Kanälen), sondern nur vom Dozenten vorbereitete Umfragen bearbeiten.

Workarounds:

 Studierende erstellen ein eigenes Team und erstellen dort die Umfrage. Diese kann überall verwendet werden.
 Anderes Programm benutzen, z.B. <u>Mentimeter.com</u>

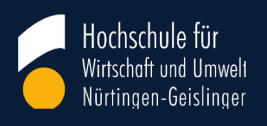

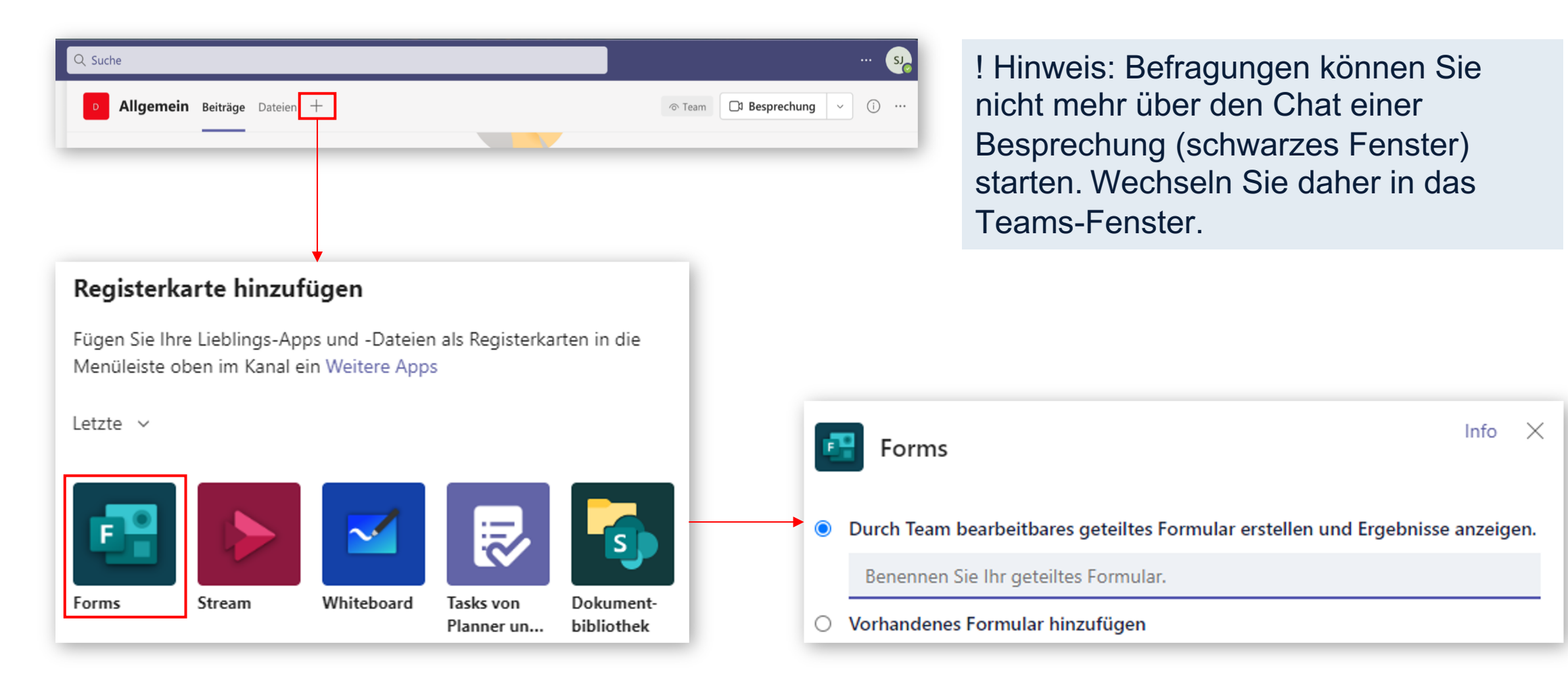

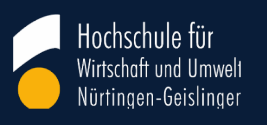

| Nun können<br>Sie eine<br>Überschrift<br>vergeben. | Übungsaufgabe       Image: Comparison of the sector of the sector of the s |                |
|----------------------------------------------------|----------------------------------------------------------------------------------------------------|----------------|
| Den Fragetyp<br>festlegen.                         | + Auswahl T Text 🖒 Bewertung 🖻 Datum 🗸                                                                                                    |                |
|                                                    |                                                                                                    |                |
| Die Frage formul<br>Antwortmöglichke               | eren und<br>eiten vorgeben. Z.B.:<br>1. Brauchen Sie noch Zeit für die Übungsaufg                                                                                                    | ŵ ↑ ↓<br>gabe? |

#### Hochschule für Wirtschaft und Umwelt Nürtingen-Geislinger

## 9. Befragungen

Die Registerkarte Forms bietet oben rechts vier Schaltflächen

Das Auge ganz links erlaubt eine Voransicht der Frage für PC und Mobilgerät

Mit der Farbpalette können Sie die Frage einfärben

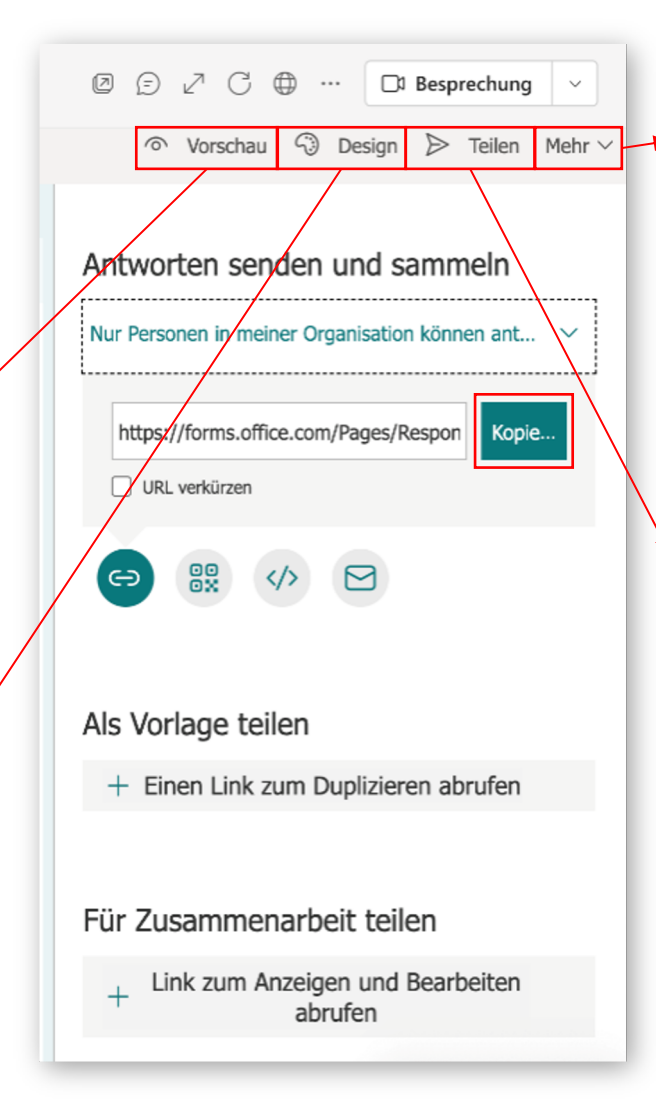

Hier können Sie weitere Einstellungen vornehmen, z.B. ausschließen, dass mehrfach abgestimmt wird.

Hier können Sie einen Link und/oder einen QR-Code der Befragung erstellen. Den Link oder QR-Code können Sie anschließend Ihren Studierenden über den Chat z.V. stellen (s. nächste Folie), sodass diese durch einfaches Anklicken an der Befragung teilnehmen können.

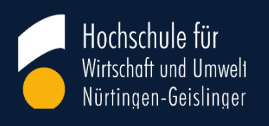

Link zur Befragung im Chat

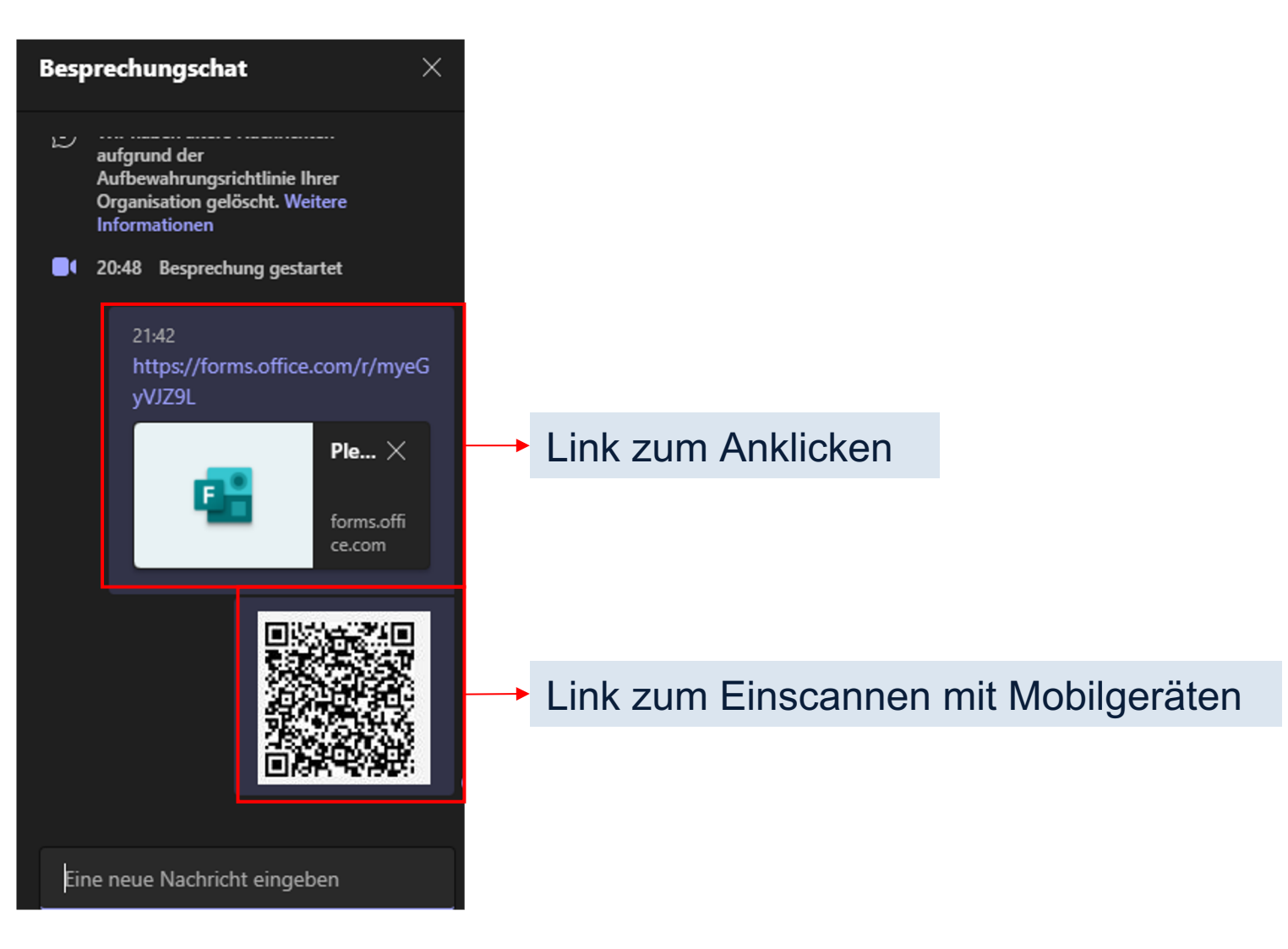

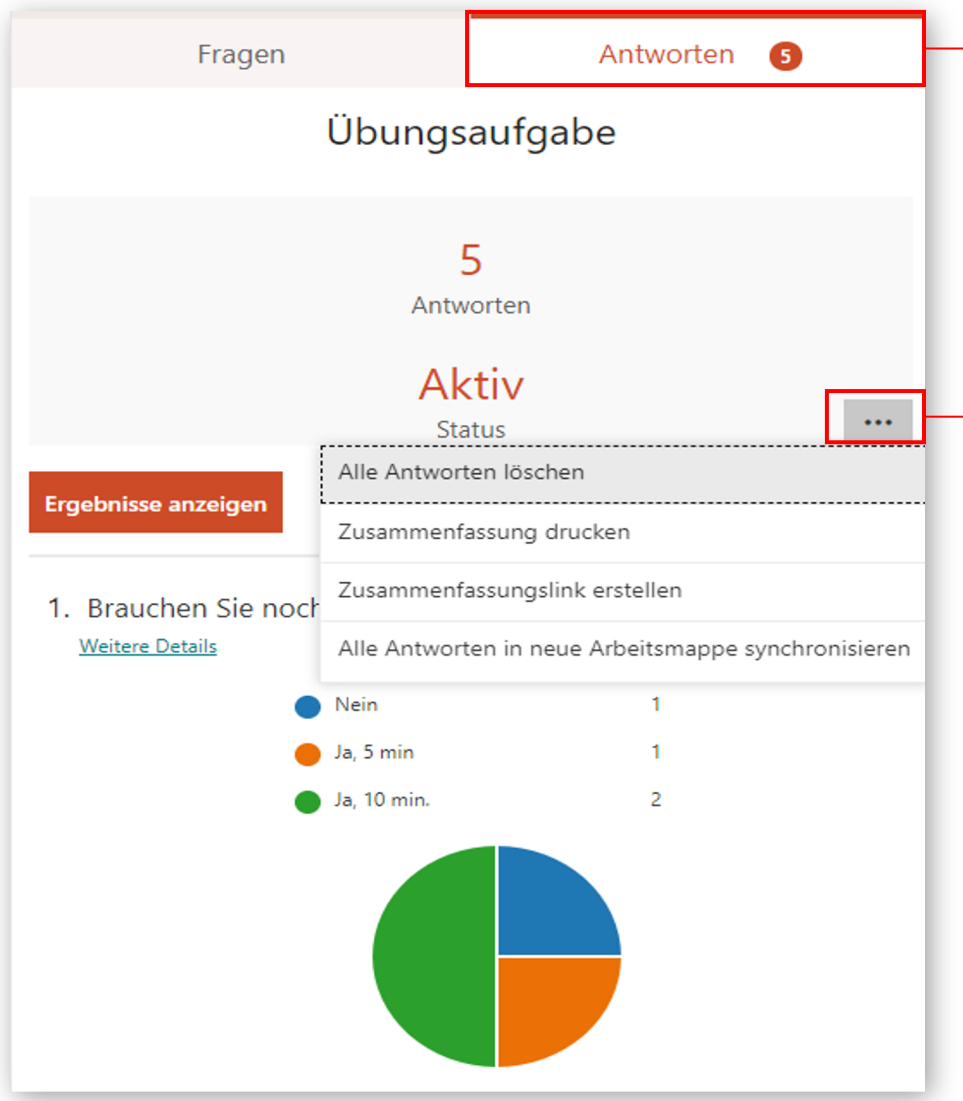

Über den Reiter "Antworten" können Sie eingegangene Antworten einsehen.

Über die Schaltfläche "…" können Sie Ergebnisse löschen, um die Befragung ein weiteres Mal verwenden zu können. Sie können auch einen Link zu den Befragungsergebnissen zu erstellen.

Diesen Link wie auch den Link zur Befragung könnten Sie ggf. in einer PowerPoint-Folie notieren, um während der Vorlesung einen komfortablen Zugang zur Befragung und ihren Ergebnissen zu haben.

Praxistipp: Kopieren Sie auch den QR-Code von vorbereiteten Befragungen auf eine PowerPoint-Folie. Dann können die Studierenden durch Einscannen leicht an der Befragung teilnehmen.

Hochschule fü

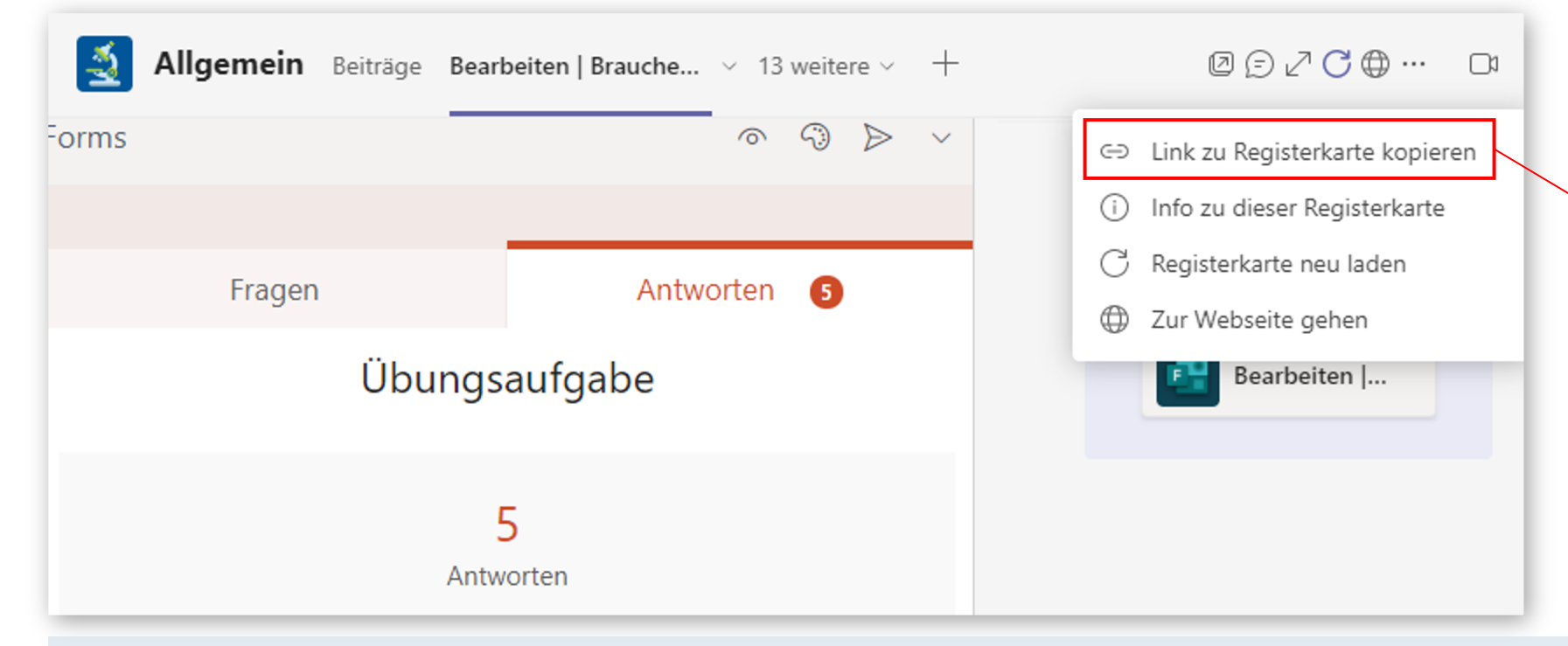

Hier können Sie einen Link zur gesamten Befragung generieren. Wenn Sie diesen

Hochschule für

archivieren, können Sie leicht eine Sammlung von Befragungen anlegen.

- Wenn Sie die Befragung als Registerblatt in einem öffentlichen Kanal angelegt haben, können alle Mitglieder des Kanals die Befragung bearbeiten.
- Wenn Sie dies vermeiden möchten, erstellen Sie einen privaten Kanal oder ein separates Team und legen dort die Befragung an.
- Auf die Zugriffsmöglichkeiten der Studierenden auf die Befragung, hat dies keinen Einfluss.

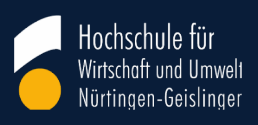

Die Befragungensind standartmäßig anonymisiert. Wenn Sie Namen erfassen möchten, gehen Sie dafür in die Einstellungen der Umfrage und entfernen Sie das entsprechende Häkchen

| Q Suche |                                                                |                                                        |
|---------|----------------------------------------------------------------|--------------------------------------------------------|
|         | <b>llgemein</b> Beiträge Dateien Bearbeiten   Test $	imes$ $+$ | $\square$ $\square$ $\square$ Besprechung $\checkmark$ |
| Forms   |                                                                | 🔊 Vorschau 🖓 Design ⊳ Teilen Mehr 🧹                    |
|         |                                                                | Einstellungen                                          |
|         | Fragen                                                         | Antworten Mehrsprachig                                 |
|         |                                                                | Formular drucken                                       |
|         |                                                                | Feedback                                               |
|         | Test                                                           | Nutzungsbedingungen                                    |
|         |                                                                | Hilfe                                                  |
|         |                                                                |                                                        |
|         |                                                                |                                                        |

| < > | Q Suche                                                                                                    |           |                                                                                                    |
|-----|----------------------------------------------------------------------------------------------------|-----------|----------------------------------------------------------------------------------------------------|
|     | D         Allgemein         Beiträge         Dateien         Bearbeiten   Test ~         Test ~           Forms | +         | <ul> <li>② E 2<sup>7</sup> C ⊕ … □ Besprechung ∨</li> <li>◎ Vorschau </li> <li>③ Design </li> <li>&gt; Teilen Mehr ∨</li> </ul>                                                                                                    |
|     | Fragen                                                                                                    | Antworten | Einstellungen                                                                                                    |
|     | + Neue Frage hinzufügen                                                                                         |           | <ul> <li>Wer dieses Formular ausfüllen kann</li> <li>jeder kann antworten</li> <li>Nur Personen in meiner Organisation können<br/>antworten</li> <li>Namen erfassen</li> <li>Eine Antwort pro Person</li> <li>Bestimmte Personen in meiner Organisation<br/>können antworten</li> </ul> |
|     |                                                                                                    |           | Optionen für Antworten  Antworten akzeptieren  Startdatum  Fragen in zufälliger Reihenfolge  Statusanzeige anzelgen ()  Anpassen der Dankeschön-Nachricht  Antwortbelege  Empfang von Antworten nach der Übermitlung zulassen  F-Mail-Benachrichtigung für jede Antwort erhalten        |

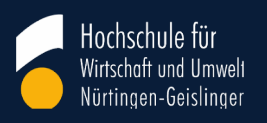

Externe Gäste (gemeint sind Email-Adressen, die nicht auf "hfwu.de" enden) können nicht als Mitglied zu einem Team hinzugefügt werden. Sie können aber an Besprechungen teilnehmen. Dafür gibt es drei Möglichkeiten:

#### Szenario 1: Aktive Besprechung

Während einer Besprechung können Sie Externen den Link zur Besprechung zukommen lassen, z.B. per Email. Sie bekommen den Link während der Besprechung, wenn Sie sich die Teilnehmer:innen anzeigen lassen.

| Kontakte zur Teilnahme einladen X                                                                                                    | <u> </u>                            | ) []        | •••       | Ň     | Ŕ                      | 1                           | 🗢 Verlassen                   | $\sim$ |
|----------------------------------------------------------------------------------------------------|-------------------------------------|-------------|-----------|-------|------------------------|-----------------------------|-------------------------------|--------|
| einzuladen.                                                                                                    |                                     |             |           | 2     | <i>K</i>               | <b>↑</b>                    | <ul> <li>Verlassen</li> </ul> |        |
| Contraction Teilnehmer hinzufügen                                                                                                    |                                     |             |           | Tei   | Inehmer                | r                           |                               |        |
| Klicken Sie im sich öffnenden Fenster auf<br>"Besprechungslink kopieren", um den Link<br>zur aktiven Besprechung in die<br>Zwischenablage zu kopieren. |                                     |             |           | Klick | lamen eing<br>en Sie i | geben<br>중 Einla<br>im sicl | dung teilen<br>n öffnenden    |        |
| 38   Taskforce Digitalicierung / Johannes Euchs, Prof. Dr. Ludger                                                                                      | Hinners, Simsi John / Einführung: I | 19 Teams in | der Lehre | Fens  | ster auf               | "Einla                      | dung teilen "                 | ,      |

www.hfwu.de

#### Szenario 2: Besprechung in einem Kanal planen

Wenn Sie eine Besprechung in einem Kanal planen, wird sie als Termin mit Ihrem Outlook-Kalender synchronisiert und Sie erhalten einen Besprechungslink, den Sie mit Externen teilen können. Klicken Sie dafür im Feed des Kanals, in dem Sie die Besprechung planen möchten, rechts oben auf das Kamera-Symbol (Wenn Sie über einen breiten Bildschirm verfügen, wird zusätzlich auch "Besprechung v" eingeblendet. Klicken Sie in diesem Fall auf den Pfeil nach unten für das Dropdown-Menü).

| Allgemein Beiträge | Dateien + | D Besprechung | ~      | i |     |
|--------------------|-----------|---------------|--------|---|-----|
| Allgemein Beiträge | Dateien + | Besprechung   | $\sim$ | í | ••• |

Sie können eine Besprechung entweder jetzt beginnen lassen oder sie planen. Wählen Sie "Besprechung planen" und legen Sie den Termin an. Schließen Sie diesen Vorgang ab, indem Sie auf "Senden" klicken. Alle Teammitglieder erhalten jetzt eine Einladung. Alternativ können Sie den Termin auch über Ihren Kalender in Teams anlegen.

Die geplante Besprechung erscheint jetzt im Feed des ausgewählten Kanals. Wenn Sie sie öffnen, können Sie den Link zur Besprechung kopieren und weiterleiten.

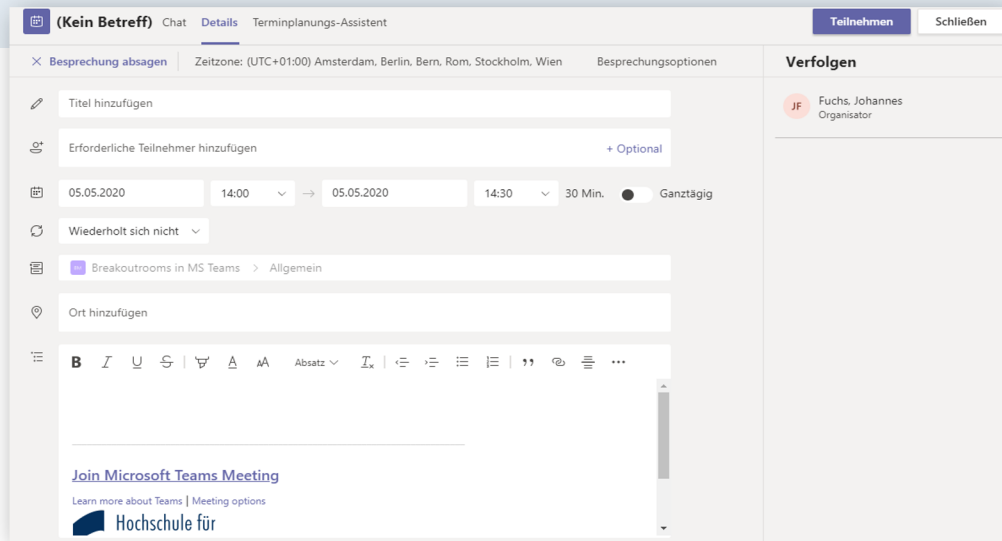

Hochschule

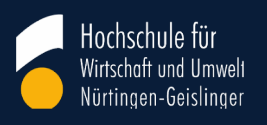

#### Szenario 3: Besprechung als Outlook-Termin planen

Legen Sie in Outlook im Kalender eine Teams-Besprechung an.

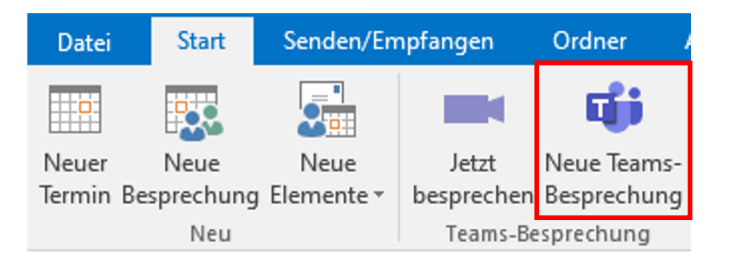

Fügen Sie die gewünschten Empfänger:innen, Betreff und Uhrzeit ein.

Alle Adressaten erhalten eine Mail mit einem Link wie nebenstehend. Sie klicken zur vereinbarten Zeit auf den Link, um an der Besprechung teilzunehmen. Nach Absprache kann der Link auch für weitere Besprechungen genutzt werden.

Bitte beachten Sie, dass diese Besprechung keinem Team(kanal) zugeordnet ist.

#### Von -Ludger.Hinners@hfwu.de -An... Senden Betreff Ort Microsoft Teams-Besprechung Do 14.10.2021 0 03:00 Ganztägig Beginn ..... Do 14.10.2021 04:00 Ende · · · 1 · · · 2 · · · 3 · · · 4 · · · 5 · · · 6 · · · 7 · · · 8 · · · 9 · · · 10 · · · 11 · Microsoft Teams-Besprechung Nehmen Sie von Ihrem Computer oder der mobilen App aus teil Klicken Sie hier, um an der Besprechung teilzunehmen Hochschule für Wirtschaft und Umwelt Nürtingen-Geislingen Zur Durchführung des Online-Meetings verwenden wir "MS Teams". Weitere Infos Besprechungsoptionen Rechtliche Hinweise